User Manual 1/28/2014

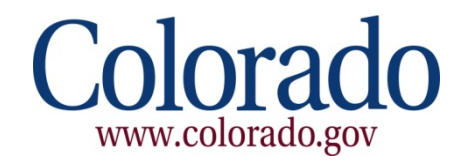

# Colorado Interactive

# Gambling Intercept Payment User Manual Version 1.0

CONFIDENTIAL AND PROPRIETARY INFORMATION PROPERTY OF COLORADO INTERACTIVE NOT TO BE COPIED OR DISTRIBUTED UNDER ANY CIRCUMSTANCES.

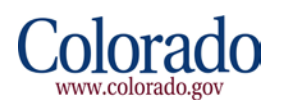

# Table of Contents

| 1 | Log In                   | 3    |
|---|--------------------------|------|
| 2 | Patron Information Page  | 4    |
| 3 | Match Results Page       | 5    |
| 4 | Print Receipt Page       | 9    |
| 5 | Payer Login              | . 15 |
| 6 | Payment Page             | .16  |
| 7 | Checkout Utility         | . 17 |
| 8 | Usage Report             | . 22 |
| 9 | Potential Error Messages | _23  |

Note: This application intercepts debt owed to multiple agencies, including CDHS, Judicial, and DPA. CDHS has first priority on all matches, Judicial has second priority, and DPA is searched last. The system intercepts for multiple accounts from different entities (i.e. Institutions of Higher Education, Colorado Department of Labor, Colorado Department of Public Health & Environment). Please do not use the browser **Back** button anywhere in this application. If you need to go back, please click the **Restart** button to return to the Patron Information page and start over. Also, the **Restart** button will return you to the Patron Information page throughout the application if you are still logged in. If your session has expired, you will be re-directed to the Splash page and be prompted for your username and password after clicking **Login**.

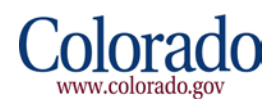

## 1 Log In

Go to <a href="https://www.colorado.gov/apps/dor/gip/index.jsf">https://www.colorado.gov/apps/dor/gip/index.jsf</a>

To log in, please click **Login** and enter your Gambling Intercept username and password. Based on your username privileges, you will either be logging in as a Searcher or a Payer.

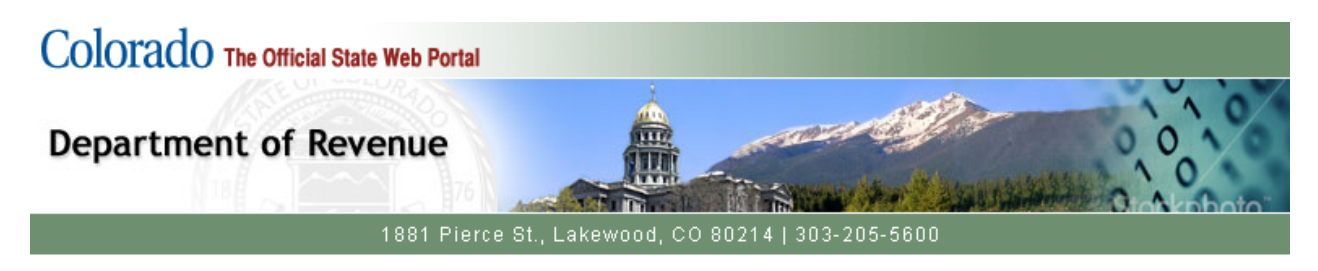

### Welcome to Gambling Intercept Payment Service

This service is provided on behalf of the Department of Revenue in conjunction with the Department of Human Services and The State Judicial Branch.

Please disable all pop-up blockers for this site to optimize the use of this application.

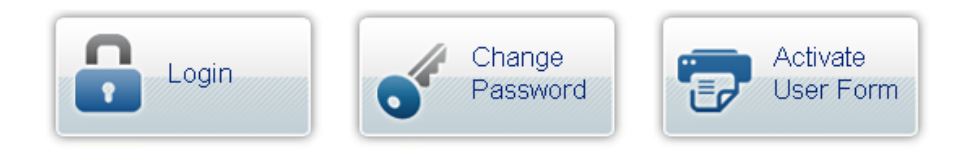

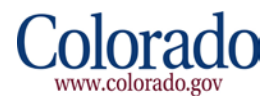

# 2 Patron Information Page

|                                                 | 1840                     | Å                   | 110                 |
|-------------------------------------------------|--------------------------|---------------------|---------------------|
| Department of Reve                              | enue                     |                     |                     |
|                                                 | 1881 Pierce St., L       | akewood, CO 8       | 0214   303-205-5600 |
|                                                 |                          |                     | S Feedb             |
| Please Enter Patron Infor                       | mation                   |                     |                     |
| * Denotes a Required Field.                     |                          |                     |                     |
| * Social Security Number:                       |                          | XXX-XX-X            | 2000                |
| * First Name:                                   |                          |                     |                     |
| * Last Name:                                    |                          |                     |                     |
| * Date of Birth:                                |                          |                     | (mm/dd/yyyy)        |
| * Payout Amount:                                |                          |                     |                     |
| Reference Number :                              |                          |                     |                     |
| I verify that I have checked the fo             | llowing.                 |                     |                     |
| Photo identification has been                   | used to positively in    | lentify nerson aboy | 79                  |
| <ul> <li>Correct payout amount enter</li> </ul> | ed (after taxes, if taxe | es withheld).       | ю.                  |
| 🔲 l agree                                       |                          |                     |                     |
| Continue                                        |                          |                     |                     |

Enter the required information listed below:

- 1. \*Social Security Number of Patron
- 2. \*First Name of the Patron
- 3. \*Last Name of the Patron
- 4. \*Date of Birth
- 5. \*Payout Amount
- 6. Reference Number (required per ICMP)
- 7. Click I agree check box
- 8. Click Continue

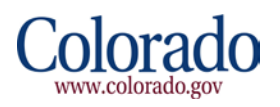

# 3 Match Results Page

Note: Please do not use the browser **Back** button anywhere in this application. If you need to go back, please click the **Restart** button to return to the Patron Information page and start over.

Also, the **Restart** button will return you to the Patron Information page throughout the application if you are still logged in. If your session expired, then you will be re-directed to the Splash page and be prompted for your username and password after clicking **Login**.

If the search does not generate a match, you will be directed to a page that says "No Match Found."

#### No Match Found Page Example

| Colorado The Official State Web Portal |                                |
|----------------------------------------|--------------------------------|
| Department of Revenue                  |                                |
| 1881 Pierce St., Laki                  | ewood, CO 80214   303-205-5600 |
|                                        | Feedback                       |
| Match Results                          |                                |
| No Match Found.                        |                                |
| Restart                                |                                |
|                                        |                                |
| Polic                                  | ies   <u>Contact Us</u>        |

You may click the **Restart** button to begin a new search.

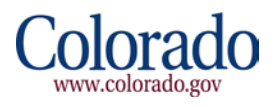

If your search results in a match, you will see a screen similar to the following:

#### Match Results Page Example – Single Agency Match

| partment of Rev                                                                                                  | enue                                             |                                                                                                    |
|----------------------------------------------------------------------------------------------------|--------------------------------------------------|----------------------------------------------------------------------------------------------------|
|                                                                                                    | 1991 Diarca St                                   |                                                                                                    |
|                                                                                                    | Tool Pleice St., I                               | .akewood, CO 80214   303-205-3000                                                                             |
|                                                                                                    |                                                  |                                                                                                    |
| Match Results                                                                                                    |                                                  |                                                                                                    |
| Your search was successful in<br>ensure this information matche                                                  | producing a positive n<br>is the information you | natch. The following is from the CDHS, Judicial, and DPA databases. Please<br>have collected from the patron. |
|                                                                                                    |                                                  |                                                                                                    |
| Please select "I Ag<br>until this is done.                                                                       | ree" and "Complete I                             | Intercept" below to finalize this intercept. The intercept is not complete                                    |
| I have verified all information i                                                                                | s correct and I have pr                          | rovided the current address if the patron provided a different address from                                   |
| VI agree                                                                                                    | Se                                               | ection 1                                                                                                    |
|                                                                                                    |                                                  |                                                                                                    |
| Complete Intercept                                                                                               | estart                                           |                                                                                                    |
| First Name:                                                                                                    | Testing                                          | ]                                                                                                    |
| Last Name:                                                                                                    | Lottery                                          | Agency Account Information Section 2b                                                                         |
| Payout Amount:                                                                                                   | \$1,200.00                                       | DPA Case Numbers: 3588771                                                                                     |
| G                                                                                                    |                                                  | Total Owed to DPA: \$3,835.32                                                                                 |
| Section 2a                                                                                                    |                                                  | Total Owed: \$3,835.32                                                                                        |
| Disase preside information                                                                                       |                                                  |                                                                                                    |
| Please provide information                                                                                       |                                                  |                                                                                                    |
| * Denotes a Required Field.                                                                                      |                                                  | Section 3                                                                                                    |
| * Address 1:                                                                                                    | 123 Main Street                                  |                                                                                                    |
| Address 2:                                                                                                    |                                                  |                                                                                                    |
| • City:                                                                                                    | Denver                                           |                                                                                                    |
| * State:                                                                                                    | co.                                              | * Zip: 80202                                                                                                  |
| Phone:                                                                                                    |                                                  |                                                                                                    |
|                                                                                                    |                                                  |                                                                                                    |
| Amount Due to Patron:                                                                                            | \$0.00                                           | Section 4                                                                                                    |
| . Iotal.                                                                                                    | 30.00                                            | Section 4                                                                                                    |
| Total Amount Intercepted:                                                                                        |                                                  |                                                                                                    |
| Total:                                                                                                    | \$1,145.00                                       |                                                                                                    |
|                                                                                                    |                                                  |                                                                                                    |
|                                                                                                    |                                                  |                                                                                                    |
| Summary of Intercepts                                                                                            | \$1,145,00                                       |                                                                                                    |
| Summary of Intercepts<br>Amount intercepted for DPA:                                                             | \$1,145.00                                       |                                                                                                    |
| Summary of Intercepts<br>Amount intercepted for DPA:<br>Total of intercepts:                                     | \$1,145.00<br>                                   |                                                                                                    |
| Summary of Intercepts<br>Amount intercepted for DPA:<br>Total of intercepts:<br>Additional Fees                  | \$1,145.00<br>\$1,145.00                         |                                                                                                    |
| Summary of Intercepts<br>Amount intercepted for DPA:<br>Total of intercepts:<br>Additional Fees<br>Licensee Fee: | \$1,145.00<br>\$1,145.00<br>\$30.00              |                                                                                                    |

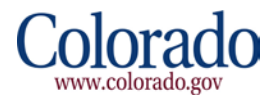

#### Match Results Page Example – Multiple Agency Match

| lorado The Official St                   | ate Web Portal                         |                                        |                                     |
|------------------------------------------|----------------------------------------|----------------------------------------|-------------------------------------|
| partment of Rev                          | venue                                  |                                        |                                     |
| N"E AL                                   | 1881 Pierce St., La                    | kewood, CO 80 <u>214   303-205-5</u>   | 600                                 |
|                                          |                                        |                                        | Feed                                |
| Match Results                            |                                        |                                        |                                     |
| Your search was successful i             | n producing a positive ma              | atch. The following is from the CDHS,  | Judicial, and DPA databases.        |
| riease ensure this informatio            | ri matches the information             | ri you nave collected from the patron. |                                     |
| Please select "I #<br>complete until thi | lgree" and "Complete Int<br>s is done. | ercept" below to finalize this interc  | ept. The intercept is not           |
| I have verified all information          | n is correct and I have prov           | vided the current address if the patro | n provided a different address from |
| 🗆 l agree                                |                                        |                                        |                                     |
| Complete Intercept                       | Restart                                |                                        |                                     |
|                                          |                                        |                                        |                                     |
| First Name:                              | Fred                                   | Agency Account Informati               | ion                                 |
| Last Name:<br>Payout Amount:             | \$3,500.00                             | Judicial Case Numbers:                 | RD0502011CR000070                   |
|                                          | ·                                      | Total Owed to Judicial:                | \$1,014.75                          |
|                                          |                                        | DPA Case Numbers:                      | 3662476                             |
|                                          |                                        | Total Owed to DPA:                     | \$1,239.00                          |
|                                          |                                        | Total Owed:                            | \$2,253.75                          |
|                                          |                                        |                                        |                                     |
| Please provide informatio                | on.                                    |                                        |                                     |
| * Denotes a Required Field.              |                                        |                                        |                                     |
| * Address 1:                             | 123 S. Quarry Dr.                      |                                        |                                     |
| Address 2:                               |                                        |                                        |                                     |
| * City:                                  | Bedrock                                |                                        |                                     |
| * State:                                 |                                        | *Zip: 80000                            |                                     |
| Phone:                                   |                                        |                                        |                                     |
|                                          |                                        |                                        |                                     |
| Total:                                   | An<br>\$1,191.25                       | nount Due to Patron:                   |                                     |
|                                          |                                        |                                        |                                     |
| Totak                                    | to 253 75                              | al Amount Intercepted:                 |                                     |
| iulai:                                   | \$Z,233.75                             |                                        |                                     |
|                                          | Su                                     | immary of Intercepts                   |                                     |
| Amount intercepted for Judic             | ial: \$1,014.75                        |                                        |                                     |
| Amount intercepted for DPA:              | \$1,239.00                             |                                        |                                     |
| Total of intercepts:                     | \$2,253.75                             |                                        |                                     |
|                                          |                                        | Additional Fees                        |                                     |
| Liconsoo Foo                             | \$30.00                                |                                        |                                     |
| Electrocer ee.                           |                                        |                                        |                                     |

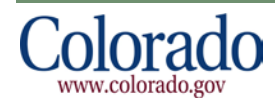

The Match Results page consists of multiple sections:

- 1. The first section contains the **I Agree** check box and **Complete Intercept** button.
- 2. The second section consists of two areas:
  - a. The left most side contains the Obligor's information such as name, payout amount, and address, if one is already on file, and a check box to make an address change if one is required.
  - b. The right most side is where the Agencies' account information is displayed. This may contain Account/Case Numbers, Total Amount Owed (broken down by Agency) and Total Owed.
- 3. The third section on the screen is where address information can be verified or updated. Address 1, City, State, and Zip code are required fields. Note: The Judicial Branch does not include the address in their records and DPA may not include the address either. Due to this omission, you will be required to enter the Obligor's address in the box below the Obligor's Name. The system will not let you advance without that information being entered.
- 4. The fourth and final section below the address, details the Amount Due to Patron, Total Amount Intercepted, Summary of Intercepts, which breaks out the amounts for each agency, and the Additional Fees.

The section labeled Additional Fees is where the Administrative Fees are listed. The Administrative Fees include the Licensee Fee (\$30) and the Gambling Intercept Cash Fund Fee (\$25), for a total amount of \$55.00. If the search results in a match, the Additional Fees are subtracted from the Payout Amount, and the remaining Payout Amount balance will be applied to the total owed to the all Agencies with intercepts.

Note: If there are not enough winnings to cover a multiple intercept match, the subsequent agencies, per the hierarchy structure (see TOC Note on pg. 2), may only receive a partial payment.

To complete an intercept perform the following actions:

- 1. Verify all information is correct, including the address
  - a. If the patron has provided a new address or the address fields are blank, update the address. Note: In the example, on the previous page, an address for the Obligor was not on file and required an entry into the address fields requested.
- 2. If all information looks correct, click I Agree and then Complete Intercept.

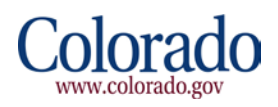

# 4 Print Receipt Page

After clicking the I Agree check box and **Complete Intercept** button on the Match Results page, you will see the Print Receipt page.

#### Print Receipt Page Example

| Colorado The Official State Web Portal                    |                                                                                       |
|-----------------------------------------------------------|---------------------------------------------------------------------------------------|
| Department of Revenue                                     |                                                                                       |
| 1881 Pierc                                                | ce St., Lakewood, CO 80214   303-205-5600                                             |
| Print Receipt The search process has been completed and y | your intercept has been recorded. Please use the link below to print your receipt and |
| notice(s).           Receipt and Notice(s)                |                                                                                       |
| Restart                                                   |                                                                                       |

To print out the Receipts and Letters, click the link **Receipt and Notice(s)** displayed on the Print Receipt page. The system will generate the following depending on what type of match:

- 1. CDHS Only: 2 Receipts and 1 CDHS Letter for the Obligor
- 2. Judicial Only: 2 Receipts and 1 Judicial Branch Letter for the Obligor
- 3. DPA Only: 2 Receipts and 1 DPA Letter for the Obligor
- 4. Combined Match: Up to 6 Receipts (two receipts per agency) and 3 Letters (one for CDHS, one for Judicial Branch and one for DPA)

One receipt for each intercept should be retained by the Licensee for support of the search and payment, while the second receipt for each intercept is for the Obligor to detail the intercept made.

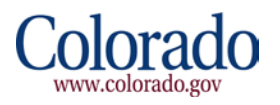

#### Single Agency Receipt Example

#### GAMBLING INTERCEPT PAYMENT RECEIPT

#### Summary of Fees

Reference Number: TEST

Licensee: Colorado Interactive

User Name: Searcher1

Date/Time: 01/27/2014 01:20 PM

| User Information      |                   |  |
|-----------------------|-------------------|--|
| First Name:           | Fred              |  |
| Last Name:            | Flintstone        |  |
| Address 1:            | 123 S. Quarry Dr. |  |
| City, State, and Zip: | Bedrock, CO 80000 |  |
| Date of Birth:        | 07/11/1950        |  |

| Summary of Fees for CDHS     |             |  |
|------------------------------|-------------|--|
| Payout Amount:               | \$ 3,500.00 |  |
| Amount Intercepted For CDHS: | \$ 3,445.00 |  |

| Additional Fees                   |          |  |
|-----------------------------------|----------|--|
| Licensee Fee:                     | \$ 30.00 |  |
| Gambling Intercept Cash Fund Fee: | \$ 25.00 |  |

| Total Amount Intercepted (including fees) |             |  |
|-------------------------------------------|-------------|--|
| Total:                                    | \$ 3,500.00 |  |

| Total Amount Due to Patron |         |  |
|----------------------------|---------|--|
| Total:                     | \$ 0.00 |  |

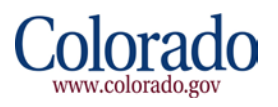

#### Multiple Agency Receipt Example

#### GAMBLING INTERCEPT PAYMENT RECEIPT

## Summary of Fees

Reference Number: TEST

Licensee: Colorado Interactive

User Name: Searcher1

Date/Time: 01/27/2014 12:58 PM

| User Information      |                   |  |  |
|-----------------------|-------------------|--|--|
| First Name:           | Fred              |  |  |
| Last Name:            | Flintstone        |  |  |
| Address 1:            | 123 S. Quarry Dr. |  |  |
| City, State, and Zip: | Bedrock, CO 80000 |  |  |
| Date of Birth:        | 01/01/1900        |  |  |

| Summary of Fees for Judicial Branch     |             |  |  |
|-----------------------------------------|-------------|--|--|
| Payout Amount:                          | \$ 3,500.00 |  |  |
| Amount Intercepted For Judicial Branch: | \$ 1,014.75 |  |  |

| Summary of Fees for DPA     |             |  |  |
|-----------------------------|-------------|--|--|
| Payout Amount:              | \$ 3,500.00 |  |  |
| Amount Intercepted For DPA: | \$ 1,239.00 |  |  |

| Additional Fees                   |          |
|-----------------------------------|----------|
| Licensee Fee:                     | \$ 30.00 |
| Gambling Intercept Cash Fund Fee: | \$ 25.00 |

| Total Amount Intercepted (including fees) |             |  |
|-------------------------------------------|-------------|--|
| Total:                                    | \$ 2,308.75 |  |

| Total Amount Due to Patron |             |  |
|----------------------------|-------------|--|
| Total:                     | \$ 1,191.25 |  |

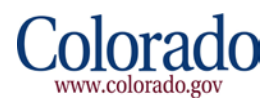

Judicial Branch Letter Example

#### COLORADO STATE JUDICIAL BRANCH NOTICE OF INTERCEPT OF GAMBLING WINNINGS FOR RESTITUTION OBLIGATION

Date: 01/27/2014 12:58 PM

SSN: XXX-XX-9276

ADDRESS: 123 S. Quarry Dr. Bedrock, CO 80000

NAME: Fred Flintstone

RESTITUTION OWED: \$ 1,014.75 INTERCEPTED AMOUNT: \$ 1,014.75 CASE NUMBER(S): RUBBLE12345

All or part of your winnings have been intercepted as payment toward your restitution obligation pursuant to Part 6, Article 35 of Title 24, Colorado Revised Statutes (Gambling Intercept Intercept Act).

An administrative review of the intercept may be requested. This request must be made in writing within 15 days of receipt of this notice and must be directed to the Clerk of Court in the county where your restitution is owed. To obtain the address of the court location, you may visit www.courts.state. co.us, or contact the State Court Administrator's Office, Collections Unit, at 720-625-5899 or 1-800-888-0001 ext 55899.

Requests for an administrative review received after the 15 day deadline has expired will not be accepted. The sole issue to be determined at the administrative review shall be whether you are required to pay restitution pursuant to an order entered by a court of this state and the amount of restitution outstanding. The determination of the administrative review will be final. You will be notified of the outcome of the administrative review by the Clerk of Court in writing within 15 calendar days of receipt of your written request.

If the administrative review finds that the amount intercepted is proper, the intercepted winnings will be applied toward the restitution obligation you owe. If the review finds that the amount intercepted is not proper, the appropriate amount due you will be released.

Thank you for your cooperation in this matter.

State Court Administrator's Office Collections Unit 720-625-5899 1-800-888-0001 ext 55899

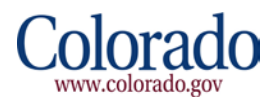

#### Department of Personnel and Administration (DPA) Letter Example

#### CENTRAL COLLECTIONS OFFICE NOTICE OF INTERCEPT OF GAMBLING WINNINGS FOR DEBTS OWED TO STATE AGENCIES

Date: 01/27/2014 12:58 PM

SSN: XXX-XX-9276

ADDRESS: 123 S. Quarry Dr. Bedrock, CO 80000

NAME: Fred Flintstone

RESTITUTION OWED: \$ 1,239.00 INTERCEPTED AMOUNT: \$ 1,239.00 CASE NUMBER(S): RUBBLE12345

All, or part of, your cash winnings have been intercepted, pursuant to C.R.S. 24-35-605 (Gambling Intercept Act), as payment toward your outstanding obligation owed to a Colorado State Agency or Political Subdivision through Central Collection Services, the State Agency that collects past due debts on behalf of other State Agencies and Political Subdivisions, according to C.R.S. 24-30-202.4.

An Administrative Review of the intercept may be requested. This request must be made in writing and received within thirty (30) days of the date of this notice and must be directed to the address listed below. Any relevant information or documentation you wish to be included in the review must be submitted with the request.

The Administrative Review shall be held by an Administrative Law Judge from the Office of Administrative Courts within thirty (30) days of the date your request is received. You will receive a written notice of the results, within thirty (30) days of issuance of the Administrative Review decision.

The sole issue to be determined at the Administrative Review shall be whether the administrative processes were followed correctly by the originating agency and Central Collection Services. The determination of the Administrative Law Judge will be final. If the Administrative Review finds that the amount intercepted is proper, the intercepted cash winnings will be applied to the amount(s) owed to State Agencies and/or Political Subdivisions through Central Collection Services. If the Administrative Review finds that the intercept is improper, the appropriate amount will be refunded to you.

The Request for Review and any further questions or inquiries may be directed to:

Central Collection Services 1525 Sherman Street Denver, CO 80203 303-866-6560

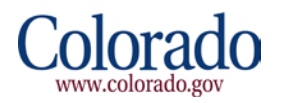

#### Colorado Department of Human Services (CDHS) Letter Example

#### CHILD SUPPORT ENFORCEMENT PROGRAM NOTICE OF INTERCEPT OF GAMBLING WINNINGS FOR CHILD SUPPORT

Date: 01/27/2014 01:20 PM

NAME: Fred Flintstone

SSN: XXX-XX-5728

ADDRESS: 123 S. Quarry Dr. Bedrock, CO 80000

TOTAL AMOUNT OWED: \$ 62,015.04 INTERCEPTED AMOUNT: \$ 3,445.00 COURT ORDER NUMBER(S): RUBBLE12345

All or part of your winnings have been intercepted because you owe a child support debt, child support arrearages or child support costs pursuant to Section 26-13-118.7, C.R.S.

Your winnings will be held for thirty days to allow you to request an Administrative Review. An Administrative Review may only be requested on two grounds. You may request a review if: 1) you disagree with the arrears balance owed and you are able to show that all child support payments were made when due or that the amount owed is different from what is listed on this notice, or 2) you are not the person responsible for this child support obligation and you can provide documentation that substantiates your claim. To request an Administrative Review, you must send a **written** request within thirty (30) days of the date of this notice to the County Child Support Enforcement Unit listed below. The Administrative Review is not a judicial determination.

After you have received the results of the County CSE Unit Administrative Review, you may request a subsequent review if you disagree with the county's results. Your written request must be received within thirty (30) days of the date of the County CSE Unit results letter. Your written request must be mailed to the Policy and Evaluation Section, Colorado Division of Child Support Enforcement, 1575 Sherman St, Fourth Floor, Denver Colorado, 80203.

You may opt to waive your right to an Administrative Review by providing a notarized, signed written statement to the Division of Child Support Enforcement at the fax number listed below, requesting that the winnings be released immediately and applied against your child support debt, your child support arrearages or your child support costs.

To request an Administrative review, please send your written request to:

CITY AND COUNTY OF DENVER DENVER COUNTY DHS - CSE UNIT 1200 FEDERAL BLVD DENVER, CO 80204

The intercepted amount will not reduce your debt, arrearages or costs until the intercepted funds are received and posted by the Colorado Division of Child Support Enforcement.

Colorado Division of Child Support Enforcement State Enforcement Unit 303-866-4300 Fax 303-866-4380

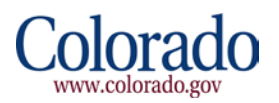

# 5 Payer Login

Go to <a href="https://www.colorado.gov/apps/dor/gip/index.jsf">https://www.colorado.gov/apps/dor/gip/index.jsf</a>

To log in, please click **Login** and enter your Gambling Intercept username and password. Based on your username privileges, you will either be logging in as a Searcher or a Payer.

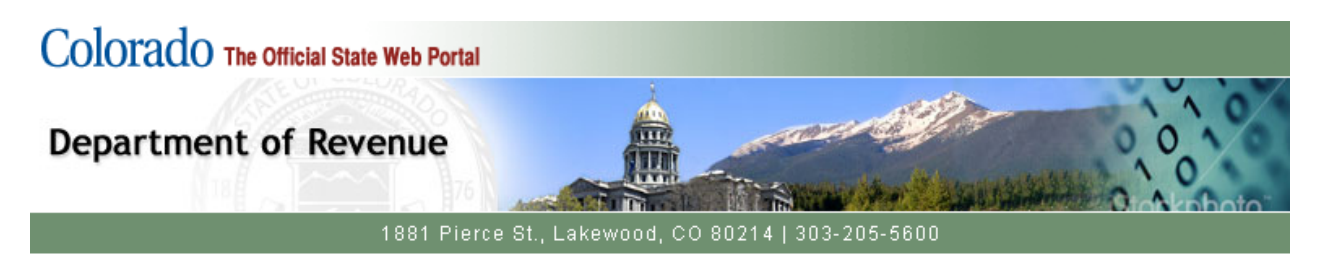

### Welcome to Gambling Intercept Payment Service

This service is provided on behalf of the Department of Revenue in conjunction with the Department of Human Services and The State Judicial Branch.

Please disable all pop-up blockers for this site to optimize the use of this application.

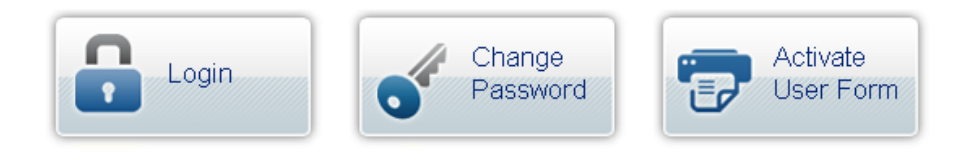

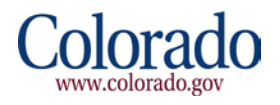

# 6 Payment(s) Page

After successfully logging in, the system will present you with all available intercepts ready for payment. Click on **Make Payment** next to the appropriate intercept to be advanced to the Checkout page. If the intercept was made in error, click **Report This Intercept as Error**. Each intercept marked as an error on the Payment(s) Page should have the error reason maintained with the GPI reconciliation reports, which are required by the ICMP, to substantiate any non-payments.

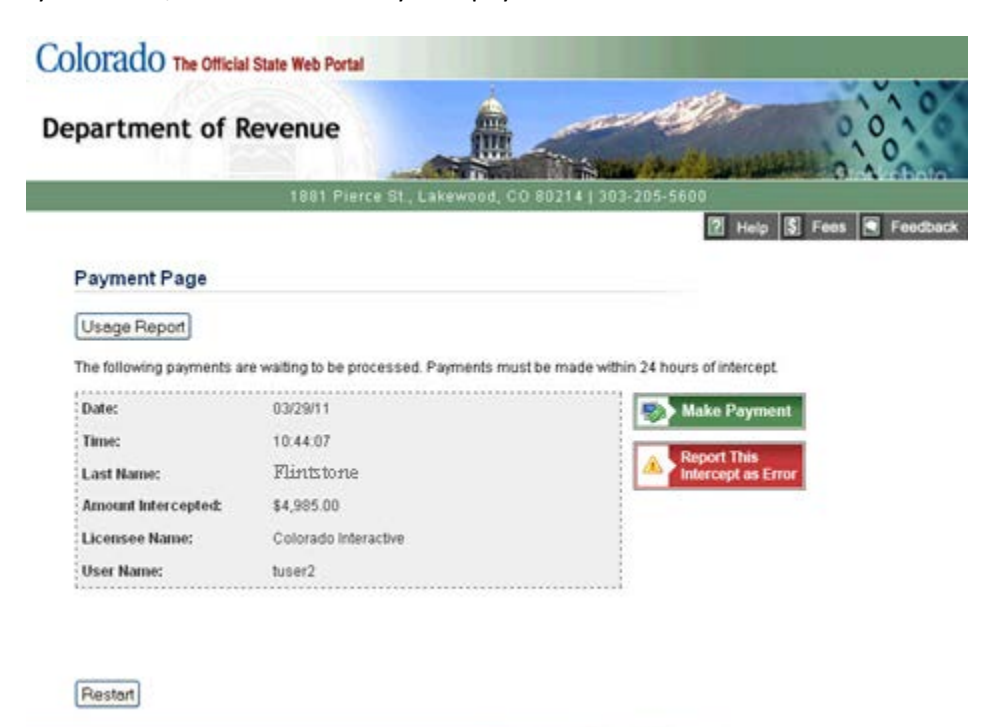

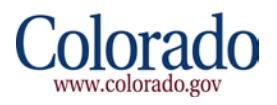

# 7 Checkout Utility

When you click **Make Payment** on the Payment page, the system will advance to the first page in the Colorado.gov Checkout Utility. Fill out the required fields, which are denoted by \*, and click **Continue.** 

#### Account Information Page

| Colorado.gov<br>Secured Online Payment Process                                                                                                    | Colorado.gov                               |
|----------------------------------------------------------------------------------------------------|--------------------------------------------|
| 1. Payment Options       2. Payment Information       3. Account Holder Information       4. Confirmation       5.                                                                                                    | Customer Receipt                           |
| Enter your electronic check information.                                                                                                    |                                            |
| * Denotes a Required Field                                                                                                    |                                            |
| * Account Type Select                                                                                                    |                                            |
| * Routing Number                                                                                                    |                                            |
| * Account Number                                                                                                    |                                            |
|                                                                                                    |                                            |
| Confirm Your Information                                                                                                    |                                            |
| Please note: Payee reserves the right to assess a returned check penalty for any electronic payment which is<br>To ensure that you have entered your banking information correctly, please confirm your account and routing | returned for any reason.<br>numbers below. |
| * Re-enter Routing Number                                                                                                    |                                            |
|                                                                                                    |                                            |
| Continue Cancel                                                                                                    |                                            |
| Policies Copyright © 2014 State of Colorado                                                                                                    | cybertrust<br>certified enterprise         |

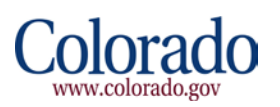

#### Account Holder Information Page

| Colorado.gov<br>Secured Online Payment Process                                                                                                    | Colorado.gov                       |
|----------------------------------------------------------------------------------------------------|------------------------------------|
| 1. Payment Options     2. Payment Information     3. Account Holder Information     4. Confirmation     5. Confirmation                                | ustomer Receipt                    |
| Enter the billing information, or change payment type.                                                                                                 |                                    |
| A phone number and email address are required in the event we need to contact you. An email receipt will be sent if you provide a valid email address. |                                    |
| * Denotes a Required Field                                                                                                    |                                    |
| * First Name                                                                                                    |                                    |
| Middle Name                                                                                                    |                                    |
|                                                                                                    |                                    |
| * Last Name                                                                                                    |                                    |
| * Address                                                                                                    |                                    |
|                                                                                                    |                                    |
| Address 2                                                                                                    |                                    |
|                                                                                                    |                                    |
|                                                                                                    |                                    |
| * State or Province                                                                                                    |                                    |
| Colorado • Other                                                                                                    |                                    |
| * Postal Code                                                                                                    |                                    |
| * Country Code                                                                                                    |                                    |
| United States of America  * Phone Number (303-555-5555 format)                                                                                         |                                    |
|                                                                                                    |                                    |
| * Email Address (jdoe@somewhere.com)                                                                                                    |                                    |
|                                                                                                    |                                    |
| Continue Cancel                                                                                                    |                                    |
| Policies Copyright © 2014 State of Colorado                                                                                                    | cybertrust<br>certified enterprise |

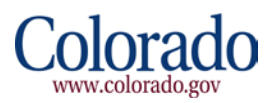

#### Verify Payment Information Page

| Colorado.gov<br>Secured Online Payment Process                                                                                                    |                                                                                                    | С                                                                    | olorado.go                                         |
|----------------------------------------------------------------------------------------------------|----------------------------------------------------------------------------------------------------|----------------------------------------------------------------------|----------------------------------------------------|
| 1. Payment Options 2. Payment Information 3. Account Holder Infor                                                                                                    | mation 4. Confirmation                                                                                                    | 5. Customer I                                                        | Receipt                                            |
| Verify Payment Information                                                                                                    |                                                                                                    |                                                                      |                                                    |
| Please ensure the information below is correct before proceeding.                                                                                                    |                                                                                                    |                                                                      |                                                    |
| Payer Information ?                                                                                                    |                                                                                                    |                                                                      |                                                    |
| Payer Person<br>987 Casino Town Rd.<br>Casino Town, CO 80000<br>US                                                                                                    |                                                                                                    |                                                                      | edit                                               |
| Phone : 303-555-5555<br>Email : Payer.Person@ACasino.Com                                                                                                    |                                                                                                    |                                                                      |                                                    |
| Account Information (?)                                                                                                    |                                                                                                    |                                                                      |                                                    |
| Routing Number : *****711<br>Account Number : ****456789                                                                                                    |                                                                                                    |                                                                      | edit                                               |
| Transaction Details                                                                                                    |                                                                                                    |                                                                      |                                                    |
| Description                                                                                                    | Amount                                                                                                    | Quantity                                                             | Total Amount                                       |
| Gambling Intercept [Judicial] - Flintstone                                                                                                    | \$1,014.75                                                                                                    | 1                                                                    | \$1,014.75                                         |
| Gambling Intercept [DPA] - Flintstone                                                                                                    | \$1,239.00                                                                                                    | 1                                                                    | \$1,239.00                                         |
| Gambling Intercept Cash Fund Fee                                                                                                    | \$25.00                                                                                                    | 1                                                                    | \$25.00                                            |
| Total:                                                                                                    |                                                                                                    |                                                                      | \$2,278.75                                         |
| Notes<br>So that you can receive an email confirmation of this transaction, please add<br>senders.<br>Vhen paying by electronic check (eCheck), this merchant is expressly author<br>collect the amount of the check plus a returned check fee, as well as any add<br>aw. Clicking the "Agree/Continue" button is acceptance and acknowledgeme | webmaster@www.colorado.g<br>ized, if the check is dishonor<br>litional fees incurred by the<br>ent of this policy and its term | gov to your list of<br>red or returned fo<br>agency, as autho<br>is. | approved<br>or any reason, to<br>rized by Colorado |
| Merchant                                                                                                    |                                                                                                    |                                                                      | Amount                                             |
| CO Gambling Intercept                                                                                                    |                                                                                                    |                                                                      | \$2,278.75                                         |
| The total amount of this transaction is \$2,278.75.                                                                                                    |                                                                                                    |                                                                      |                                                    |
| Agree/Continue Disagree/Exit                                                                                                    |                                                                                                    | Æ                                                                    | cybertrust                                         |

Note: The system will automatically deduct the \$30 Licensee Fee from the total amount intercepted when sent into the Checkout Utility.

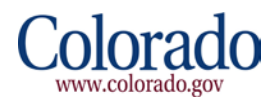

#### Confirmation Page (Confirmation In Progress)

| Colorado.gov<br>Secured Online Payment Process                                                                | Colorado.g                                              |
|----------------------------------------------------------------------------------------------------|---------------------------------------------------------|
| . Payment Options 2. Payment Information 3. Account Holder Information 4. G                                   | Confirmation 5. Customer Receipt                        |
| · · · · · · · · //                                                                                            |                                                         |
| Please wait while your transaction is being processed. Your transaction may take a few moments to complete. P | lease do not hit the reload button during this process. |
| If the receipt page does not automatically refresh, please click                                              | here.                                                   |
| cies Copyright © 2014 State of Colorado                                                                       | ( cvbertru                                              |
|                                                                                                    | certified enterp                                        |

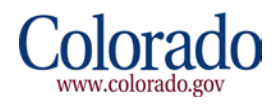

#### **Customer Receipt Page**

| Colorado.gov<br>Secured Online Payment Process                                                                                                    |                               | C                   | Colorado.gov                       |
|----------------------------------------------------------------------------------------------------|-------------------------------|---------------------|------------------------------------|
| 1. Payment Options 2. Payment Information 3. Account Holder Information                                                                                 | 4. Confirmation               | 5. Customer         | Receipt                            |
| Customer Receipt                                                                                                    |                               | 15 01/2             | 27/2014 🕒 14:21:46                 |
| THE TRANSACTION IS COMPLETE. PLEASE NOTE THAT YOUR PAYMENT IS SUR<br>RENDERS PAYMENT FOR THIS TRANSACTION.                                              | CCESSFUL WHEN Y               | OUR FINANCIAI       | INSTITUTION                        |
| Please print your <u>receipt</u> for a record of this transaction. The order identification nun correspondence regarding this transaction.              | nber is <b>4268338</b> . Plea | ase reference thi   | s number in any                    |
| Print this page or download a <u>PDF receipt</u> of your transaction for your records. For or questions, please contact Colorado.gov at (800) 970-3468. | questions regarding t         | his payment or a    | ny technical                       |
| Payer Information ?                                                                                                    |                               |                     |                                    |
| Payer Person<br>987 Casino Town Rd.<br>Casino Town, CO 80000<br>US                                                                                      |                               |                     |                                    |
| Phone : 303-555-5555<br>Email : Payer.Person@ACasino.Com                                                                                                |                               |                     |                                    |
| Account Information 🕜                                                                                                    |                               |                     |                                    |
| Routing Number : ******711<br>Account Number : ******6789                                                                                               |                               |                     |                                    |
| Transaction Details                                                                                                    |                               |                     |                                    |
| Description                                                                                                    | Amount                        | Quantity            | Total Amount                       |
| Gambling Intercept [Judicial] - Flintstone                                                                                                    | \$1,014.75                    | 1                   | \$1,014.75                         |
| Gambling Intercept [DPA] - Flintstone                                                                                                    | \$1,239.00                    | 1                   | \$1,239.00                         |
| Gambling Intercept Cash Fund Fee                                                                                                    | \$25.00                       | 1                   | \$25.00                            |
| Total:                                                                                                    |                               |                     | \$2,278.75                         |
| Notes                                                                                                    |                               |                     |                                    |
| So that you can receive an email confirmation of this transaction, please add webma senders.                                                            | ster@www.colorado.            | gov to your list of | approved                           |
| Merchant                                                                                                    |                               |                     | Amount                             |
| CO Gambling Intercept                                                                                                    |                               |                     | \$2,278.75                         |
| The total amount of this transaction is \$2,278.75.                                                                                                    |                               |                     |                                    |
| Start Menu                                                                                                    |                               |                     |                                    |
| Policies Copyright © 2014 State of Colorado                                                                                                    |                               | ¢                   | cybertrust<br>certified enterprise |

Note: The system will automatically deduct the \$30 Licensee Fee from the total amount intercepted when sent into the Checkout Utility.

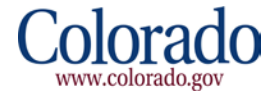

# 8 Usage Report

From the Payment Page, you can click on **Usage Report** and enter in a date range to view searches that have been completed.

Once you enter a date range and click **Search**, the system will display all searches that have been made on the system during that date range.

| partment of          | Povenue     | fin and the second second seco | TR          | and the                    | il a                                   | 101   |
|----------------------|-------------|----------------------------------------------------------------------------------------------------|-------------|----------------------------|----------------------------------------|-------|
| par timent or i      | Revenue     |                                                                                                    |             | Conservation of the server | ······································ | 10    |
|                      | 1881 Pierce | e St., Lakewood                                                                                                    | d, CO 80214 | 303-205-56                 | 300                                    | Innkn |
|                      |             |                                                                                                    |             |                            |                                        | R F   |
| Jsage Report         |             |                                                                                                    |             |                            |                                        |       |
| Colorado Interactive |             |                                                                                                    |             |                            |                                        |       |
| Choose Date Range    |             |                                                                                                    |             |                            |                                        |       |
| From:                | 01/27/2014  |                                                                                                    |             |                            |                                        |       |
| То:                  | 01/27/2014  |                                                                                                    |             |                            |                                        |       |
| Search               |             |                                                                                                    |             |                            |                                        |       |
| Date & Time          | User Name   | Last Name                                                                                                    | Result      | Amount                     | Reference Number                       |       |
| 27 Jan 2014 01:20 PM | Searcher1   | Flintstone                                                                                                    | Match       | \$3,445.00                 | TEST                                   |       |
| 27 Jan 2014 12:58 PM | Searcher1   | Flintstone                                                                                                    | Match       | \$2,253.75                 | TEST                                   |       |
| 27 Jan 2014 12:58 PM | Searcher1   | Flintstone                                                                                                    | Match       | \$2,253.75                 | TEST                                   |       |
| 27 Jan 2014 11:38 AM | Searcher1   | Flintstone                                                                                                    | Match       | \$2,253.75                 | TEST                                   |       |
| 27 Jan 2014 11:38 AM | Searcher1   | Flintstone                                                                                                    | Match       | \$2,253.75                 | TEST                                   |       |
| 27 Jan 2014 10:44 AM | Searcher1   | Flintstone                                                                                                    | No Match    | \$0.00                     |                                        |       |
| <u>CSV</u>           | XLS         | PDF                                                                                                    |             |                            |                                        |       |
|                      |             |                                                                                                    |             |                            |                                        |       |

You have the option of exporting the report in CSV, XLS, or PDF. Click **Return to Payment Page** to return to the list of available intercepts ready for payment.

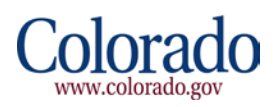

# 9 Potential Error Messages

With the latest release of the GIP application on January 28, 2014, match results and updating of the Obligor records are returned and updated in the Department of Revenue's Master Intercepts Repository (MIR) via web service calls. The following screen shots may be displayed to the Searcher in the case of the web service being down, and details some of the scenarios which may be encountered by the Users.

 When a Searcher uses the GIP application to perform a search and the application does not receive a response from the web service call, the application will display a "Service Temporarily Unavailable" error on the Please Enter Patron Information screen within the application. Searchers should keep a log of the error messages for auditing purposes.

| Colorado The Official State W                                                              | eb Portal                                                                        |
|--------------------------------------------------------------------------------------------|----------------------------------------------------------------------------------|
| Department of Rever                                                                        | nue                                                                              |
| 11                                                                                         | 381 Pierce St., Lakewood, CO 80214   303-205-5600                                |
| Please Enter Patron Inform                                                                 | ation                                                                            |
| Service Temporarily Unavailable.                                                           |                                                                                  |
| * Denotes a Required Field.                                                                |                                                                                  |
| * Social Security Number:                                                                  | X000-X0C-X00X                                                                    |
| * First Name:                                                                              |                                                                                  |
| * Last Name:                                                                               |                                                                                  |
| * Date of Birth:                                                                           | (mm/dd/yyyy)                                                                     |
| * Payout Amount:                                                                           |                                                                                  |
| Reference Number :                                                                         |                                                                                  |
| I verify that I have checked the follo                                                     | wing:                                                                            |
| <ul> <li>Photo identification has been u</li> <li>Correct payout amount entered</li> </ul> | ised to positively identify person above.<br>I (after taxes, if taxes withheld). |
| I agree                                                                                    |                                                                                  |
| Continue Restart                                                                           |                                                                                  |
|                                                                                            |                                                                                  |
|                                                                                            | Policies Contact Us                                                              |
|                                                                                            |                                                                                  |

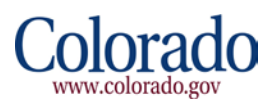

2. If a Searcher cannot complete/perform an intercept because the web service call does not return a response, the GIP application will display a "Service Temporarily Unavailable" error on the Match Results page within the application. Searchers should keep a log of the error messages for auditing purposes.

|                                                                                                    |                                                                                                    | and the                                                                              | 11                                           |  |  |
|----------------------------------------------------------------------------------------------------|----------------------------------------------------------------------------------------------------|--------------------------------------------------------------------------------------|----------------------------------------------|--|--|
| bartment of Reve                                                                                                    | enue                                                                                                    |                                                                                      |                                              |  |  |
|                                                                                                    |                                                                                                    |                                                                                      |                                              |  |  |
|                                                                                                    | 1001 Pierce St., Lakewood                                                                                       | 3, 00 802 14   303-205-5                                                             | 800<br>S F                                   |  |  |
|                                                                                                    |                                                                                                    |                                                                                      |                                              |  |  |
| latch Results                                                                                                    |                                                                                                    |                                                                                      |                                              |  |  |
| our search was successful in p                                                                                                    | producing a positive match. The f                                                                               | following is from the CDHS, .                                                        | Judicial, and DPA databases. Pleas           |  |  |
| naure una monthauon matches                                                                                                    | are mormation you have collec                                                                                   | aeo nom pre papon.                                                                   |                                              |  |  |
| Please select "I Agr                                                                                                    | ree" and "Complete Intercept" I                                                                                 | below to finalize this interce                                                       | pt. The intercept is not complete            |  |  |
| until this is done.                                                                                                    |                                                                                                    |                                                                                      |                                              |  |  |
| I have verified all information is                                                                                                    | correct and I have provided the                                                                                 | current address if the patron                                                        | provided a different address than            |  |  |
| what appears above.                                                                                                    |                                                                                                    |                                                                                      |                                              |  |  |
| v i agree                                                                                                    |                                                                                                    |                                                                                      |                                              |  |  |
| Complete Intercept Re                                                                                                    | start                                                                                                    |                                                                                      |                                              |  |  |
|                                                                                                    |                                                                                                    |                                                                                      |                                              |  |  |
| Service Temporarily Unavailable                                                                                                    |                                                                                                    |                                                                                      |                                              |  |  |
| Service Temporarily Unavailable                                                                                                    | Mr.                                                                                                    | Anoneu Account Informati                                                             | ian                                          |  |  |
| Service Temporarily Unavailable<br>First Name:<br>Last Name:                                                                                                    | Mr.<br>Slate                                                                                                    | Agency Account Informati                                                             | ion                                          |  |  |
| Service Temporarily Unavailable<br>First Name:<br>Last Name:<br>Payout Amount:                                                                                                    | Mr.<br>Slate<br>\$1,200.00                                                                                      | Agency Account Information DPA Case Numbers:                                         | ion                                          |  |  |
| Service Temporarily Unavailable<br>First Name:<br>Last Name:<br>Payout Amount:<br>Address 1:                                                                                                    | Mr.<br>Slate<br>\$1,200.00<br>123 Stone Quarry Cir.                                                             | Agency Account Information<br>DPA Case Numbers:<br>Total Owed to DPA:                | ion<br>\$392,385.38                          |  |  |
| Service Temporarily Unavailable<br>First Name:<br>Last Name:<br>Payout Amount:<br>Address 1:<br>Address 2:                                                                                                    | Mr.<br>Slate<br>\$1,200.00<br>123 Stone Quarry Cir.                                                             | Agency Account Information<br>DPA Case Numbers:<br>Total Owed to DPA:<br>Total Owed: | \$392,385.38<br>\$392,385.38                 |  |  |
| Service Temporarily Unavailable<br>First Name:<br>Last Name:<br>Payout Amount:<br>Address 1:<br>Address 2:<br>City, State and Zip:                                                                                                    | Mr.<br>Slate<br>\$1,200.00<br>123 Stone Quarry Cir.<br>Bedrock, CO 80000                                        | Agency Account Information<br>DPA Case Numbers:<br>Total Owed to DPA:<br>Total Owed: | \$392,385.38<br>\$392,385.38<br>\$392,385.38 |  |  |
| Service Temporarily Unavailable<br>First Name:<br>Last Name:<br>Payout Amount:<br>Address 1:<br>Address 2:<br>City, State and Zip:                                                                                                    | Mr.<br>Slate<br>\$1,200.00<br>123 Stone Quarry Cir.<br>Bedrock, CO 80000<br>ress change                         | Agency Account Information<br>DPA Case Numbers:<br>Total Owed to DPA:<br>Total Owed: | \$392,385.38<br>\$392,385.38                 |  |  |
| Service Temporarily Unavailable<br>First Name:<br>Last Name:<br>Payout Amount:<br>Address 1:<br>Address 2:<br>City, State and Zip:<br>Click here if patron has add                                                                                                    | Mr.<br>Slate<br>\$1,200.00<br>123 Stone Quarry Cir.<br>Bedrock, CO 80000<br>ress change                         | Agency Account Informati<br>DPA Case Numbers:<br>Total Owed to DPA:<br>Total Owed:   | ion<br>\$392,385.38<br>>> \$392,385.38       |  |  |
| Service Temporarily Unavailable<br>First Name:<br>Last Name:<br>Payout Amount:<br>Address 1:<br>Address 2:<br>City, State and Zip:<br>City, State and Zip:<br>Click here if patron has adde<br>Amount Due to Patron:                                                        | Mr.<br>Slate<br>\$1,200.00<br>123 Stone Quarry Cir.<br>Bedrock, CO 80000<br>ress change                         | Agency Account Information<br>DPA Case Numbers:<br>Total Owed to DPA:<br>Total Owed: | ion<br>\$392,385.38<br>> \$392,385.38        |  |  |
| Service Temporarily Unavailable<br>First Name:<br>Last Name:<br>Payout Amount:<br>Address 1:<br>Address 2:<br>City, State and Zip:<br>Click here if patron has add<br>Amount Due to Patron:<br>Total:                                                                       | Mr.<br>Slate<br>\$1,200.00<br>123 Stone Quarry Cir.<br>Bedrock, CO 80000<br>ress change<br>\$0.00               | Agency Account Information<br>DPA Case Numbers:<br>Total Owed to DPA:<br>Total Owed: | ion<br>\$392,385.38<br>>> \$392,385.38       |  |  |
| Service Temporarily Unavailable<br>First Name:<br>Last Name:<br>Payout Amount:<br>Address 1:<br>Address 2:<br>City, State and Zip:<br>Click here if patron has addr<br>Amount Due to Patron:<br>Total:                                                                      | Mr.<br>Slate<br>\$1,200.00<br>123 Stone Quarry Cir.<br>Bedrock, CO 80000<br>ress change<br>\$0.00               | Agency Account Information<br>DPA Case Numbers:<br>Total Owed to DPA:<br>Total Owed: | ion<br>\$392,385.38<br>> \$392,385.38        |  |  |
| Service Temporarily Unavailable<br>First Name:<br>Last Name:<br>Payout Amount:<br>Address 1:<br>Address 2:<br>City, State and Zip:<br>City, State and Zip:<br>Click here if patron has add<br>Amount Due to Patron:<br>Total:                                               | Mr.<br>Slate<br>\$1,200.00<br>123 Stone Quarry Cir.<br>Bedrock, CO 80000<br>ress change<br>\$0.00               | Agency Account Information<br>DPA Case Numbers:<br>Total Owed to DPA:<br>Total Owed: | ion<br>\$392,385.38<br>> \$392,385.38        |  |  |
| Service Temporarily Unavailable<br>First Name:<br>Last Name:<br>Payout Amount:<br>Address 1:<br>Address 2:<br>City, State and Zip:<br>Click here if patron has adde<br>Amount Due to Patron:<br>Total:<br>Total Amount Intercepted:<br>Total:                               | Mr.<br>Slate<br>\$1,200.00<br>123 Stone Quarry Cir.<br>Bedrock, CO 80000<br>ress change<br>\$0.00<br>\$1,145.00 | Agency Account Information<br>DPA Case Numbers:<br>Total Owed to DPA:<br>Total Owed: | ion<br>\$392,385.38<br>> \$392,385.38        |  |  |
| Service Temporarily Unavailable<br>First Name:<br>Last Name:<br>Payout Amount:<br>Address 1:<br>Address 2:<br>City, State and Zip:<br>City, State and Zip:<br>Click here if patron has addr<br>Amount Due to Patron:<br>Total:<br>Total:<br>Total:<br>Summary of Intercepts | Mr.<br>Slate<br>\$1,200.00<br>123 Stone Quarry Cir.<br>Bedrock, CO 80000<br>ress change<br>\$0.00<br>\$1,145.00 | Agency Account Information DPA Case Numbers:<br>Total Owed to DPA:<br>Total Owed:    | ion<br>\$392,385.38<br>>> \$392,385.38       |  |  |

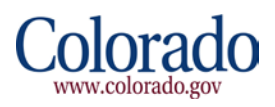

3. If the Payer cannot pay an intercept while utilizing the Checkout Utility application because the web service call does not respond after they click **Agree/Continue** on the Verify Payment Information Page, the system will re-direct the Payer back into a page within the GIP application and display "Temporarily Unavailable. Your transaction has been cancelled and your account has not been charged. Please try again". The Payer should keep a log of the error messages for auditing purposes and try again later.

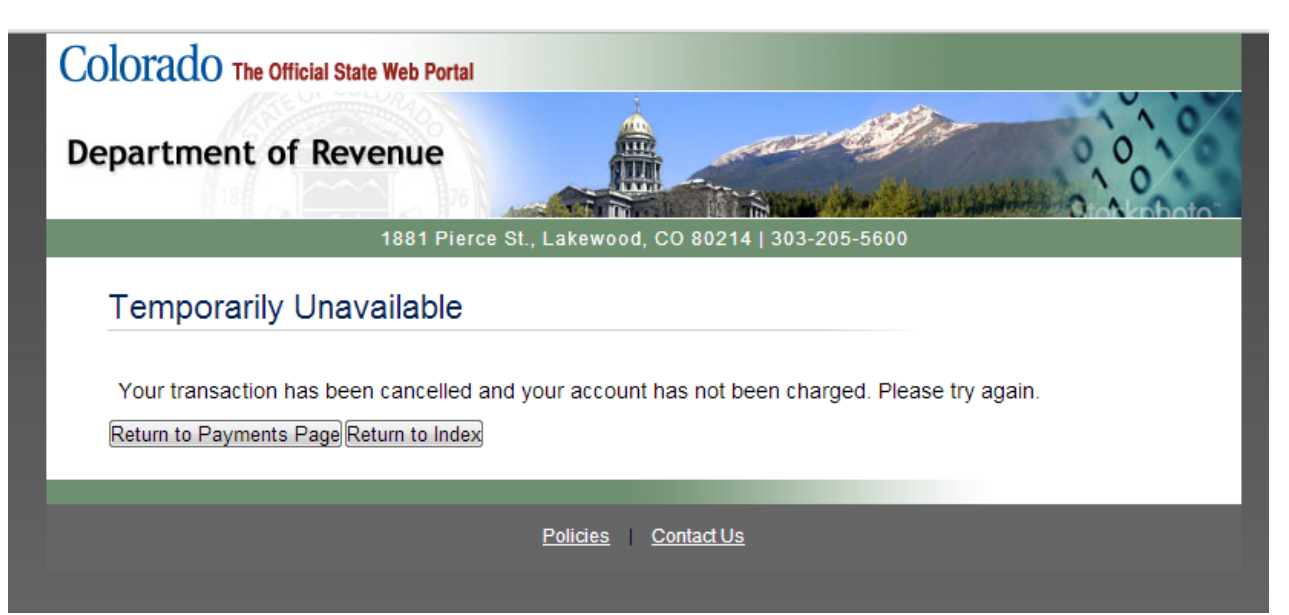

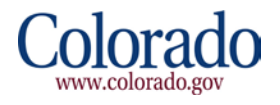

4. If the Payer cannot complete/perform a reverse intercept (Report This Intercept as Error) after clicking the **OK** button in the pop-up dialog box, because the *Reverse Intercept* web service call does not respond, the system will display "Service Temporarily Unavailable" on the Payment(s) Page within the application. The Payer should keep a log of these errors for auditing purposes and try again later.

| Olorado The Officia      | al State Web Portal                      |                         |                                   |
|--------------------------|------------------------------------------|-------------------------|-----------------------------------|
| epartment of I           | Revenue                                  |                         |                                   |
|                          | 1881 Pierce St., I                       | Lakewood, CO 80214   3  | 03-205-5600                       |
| <b>-</b>                 |                                          |                         |                                   |
| Payments Page            |                                          |                         |                                   |
| Usage Report             |                                          |                         |                                   |
| Service Temporarily Unav | vailable.<br>are waiting to be processed | Payments must be made w | vithin 24 hours of intercent      |
|                          | 40700                                    |                         |                                   |
| Order Id:                | 16796                                    |                         | Make Payment                      |
| Date:                    | 01/17/13                                 |                         |                                   |
| Time:                    | 16:47:30                                 |                         | Report This                       |
| Last Name:               | THUMB                                    |                         | Intercept as Error                |
| Payment Amount:          | \$9,960.00                               |                         |                                   |
| Licensee Name:           | Colorado Interactive                     |                         |                                   |
| User Name:               | jnewman                                  |                         |                                   |
| Order id:                | 16824                                    |                         | Make Payment                      |
| Date:                    | 01/22/13                                 |                         |                                   |
| Time:                    | 14:31:47                                 |                         |                                   |
| Last Name:               | Cro                                      |                         | Report This<br>Intercept as Error |
| Payment Amount:          | \$425.00                                 |                         |                                   |
| Licensee Name:           | Colorado Interactive                     |                         |                                   |
| User Name:               | mcrowe                                   |                         |                                   |
| Order id:                | 16918                                    |                         | Make Payment                      |
| Data                     | 01/05/10                                 |                         |                                   |

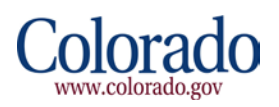

5. If there is an unexpected error with processing or paying an intercept, the GIP application will display "An unexpected error has occurred. The system was unable to process your request. Please contact Division of Gaming." In addition, Payers should keep a log of this error message, note when it occurred and try again later. In turn The Division of Gaming will contact the State's Office of Information Technology (OIT) for troubleshooting.

| Colorado The Official State Web Portal                                                                                          |                     |  |  |  |
|----------------------------------------------------------------------------------------------------|---------------------|--|--|--|
| Department of Revenue                                                                                                    |                     |  |  |  |
| 1881 Pierce St., Lakewood, CO 80214   303-205-5600                                                                              |                     |  |  |  |
| An unexpected error has occurred                                                                                                |                     |  |  |  |
| The system was unable to process your request. Please contact Division of Gaming.<br>Return to Pending Payments Return to Index |                     |  |  |  |
|                                                                                                    |                     |  |  |  |
|                                                                                                    | Policies Contact Us |  |  |  |
|                                                                                                    |                     |  |  |  |

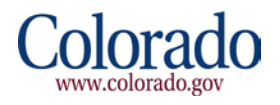